# How to achieve remote control

#### Prepare:

 $1^{st}$  2 computers should be needed (one connect to led display, the other is the control computer)  $2^{nd}$  2 computers should in the same internet.(LAN)

### Step 1:

Install led studio in the 2 computers.

Step 2: do set up like below

The 1<sup>st</sup> computer set up

| ware Setup                                                                                                    |      |
|----------------------------------------------------------------------------------------------------|------|
| Window   Auto Networking   Other                                                                                                    |      |
|                                                                                                    |      |
|                                                                                                    |      |
| emote Manager (online)                                                                                                    |      |
| Server 🛛 🔽 Remote Manager (online)                                                                                                    |      |
| Client                                                                                                    |      |
| Image: Figure Contraction         Port:         6600         Image: Figure Contraction         Image: Figure Contraction <th< td=""><td></td></th<> |      |
|                                                                                                    |      |
| emote Manager (offline)<br>Server                                                                                                    |      |
| TRemote Manager (offline)                                                                                                    |      |
|                                                                                                    |      |
| Enable Remote Server(offline) 10 Minute Name: name1                                                                                                    |      |
| ftp IP: 218.16.118.205 Port: 21                                                                                                    |      |
| ftp User: ledtest ftp Password: *********                                                                                                    |      |
|                                                                                                    |      |
| ay Manager                                                                                                    |      |
| Server                                                                                                    |      |
| Iv Play Manager Wait Time                                                                                                    |      |
|                                                                                                    | -    |
| Del                                                                                                    |      |
|                                                                                                    |      |
|                                                                                                    |      |
| Enable Play Manager Port: 6700 Click                                                                                                    | here |
| and Math Condens                                                                                                    |      |
| ecvinet Urder                                                                                                    |      |
| Enable Recv     Port:     6700                                                                                                    |      |
|                                                                                                    |      |
|                                                                                                    |      |
|                                                                                                    | TRAL |

The 2<sup>nd</sup> computer set up

| ftware         | Setup             |                          |          |
|----------------|-------------------|--------------------------|----------|
| y Window Aut   | o Network         | ng Other                 |          |
|                |                   |                          |          |
| Local LED      | screen            |                          |          |
| Remote Manage  | r (online)        |                          |          |
| Server         |                   |                          |          |
| Remote M       | anager (online)   |                          |          |
| Client         |                   |                          |          |
| J✓ Enable Re   | mote Server(on    | line) Port: 6600 I✔ Quit | : Enable |
| -              | ( (0) )           |                          |          |
| Server         | r (offline)       |                          |          |
| Remote M       | lanager (offline) |                          |          |
| Client         |                   |                          |          |
| Enable Re      | mote Server(of    | fine) 10 Minute Name: na | me1      |
| ftp IP:        | 218.16.118.205    | Port: 21                 |          |
| ftp.Lisers     | ladtast           | fto Dasswords            |          |
| ito oser. ji   | eutest            | TO Password.             |          |
| Play Manager — |                   |                          |          |
| Server         |                   |                          |          |
| Play Mana      | iger              | Wait Time 0 Second       | -        |
| name           | IP                | Port                     |          |
|                |                   |                          | Del      |
|                |                   |                          | -        |
| Client         |                   |                          |          |
| Enable Pla     | y Manager         | Port: 6700               |          |
|                |                   | 1                        |          |
| Recv Net Order |                   | Click                    | here     |
|                |                   |                          |          |
| Enable Re      | CV                | Port: 7610               |          |
|                |                   |                          |          |
|                |                   |                          | TRO-     |
|                |                   | Save Setup Close         |          |

 Step 3:
 Click here

 After you done the set up of the 2 computer, come to your control computer: do below set up

 1. go to tool---- click control---click "manager for led screen server(online)"

 IedStur oll. 69D - Screenl - nev.lsd

 File Control Tool Option Test Help

 Methods in Methods in Metho

2. After you click "manager for led screen server(online)", you can see this. Click "add"

| Code Name | Size | IP Addr | Status | Reconvect      |
|-----------|------|---------|--------|----------------|
|           |      |         |        | And            |
|           |      |         |        | Delete         |
|           |      |         |        | Edit           |
|           |      |         |        | Control        |
|           |      |         |        | Command        |
|           |      |         |        |                |
|           |      |         |        | Schedule Table |
|           |      |         |        | Send Files     |
|           |      |         |        | Send Program   |
|           |      |         |        | Select All     |
|           |      |         |        | >              |

**Click here** 

3. After you clicked "add", you will see, do the set up below

| ode Name | Size | IP Addr        | Status        |        | Reconnect     |
|----------|------|----------------|---------------|--------|---------------|
|          |      |                |               |        | Add           |
|          |      | Remote Server  | Setup         |        | Delete        |
|          |      | Screen Name:   |               | Ok     | Edit          |
|          |      | Server IP      |               | Cancel | Control       |
|          |      | Server Port:   | 6600          |        | Command       |
|          |      | Screen Numb:   | 1             |        |               |
|          |      | User Name:     | administrator |        | Schedule Tabl |
|          |      | User Password: | ***           |        | Send Files    |
|          |      |                |               |        | Send Program  |
|          |      |                |               |        | Select All    |

| You<br>com         | a can name the<br>aputer | )             | Write<br>comput | IP address<br>er which connect |
|--------------------|--------------------------|---------------|-----------------|--------------------------------|
| emote Manager (on1 |                          |               | to the s        | creen 🗵                        |
| Code Name S        | ze IP Addi               | Status        | 1~              | Reconnect                      |
|                    |                          |               |                 | Add                            |
|                    | Kelote Server            | , rup         |                 | Delete                         |
|                    | Screen Name:             | led display   | Ok              | Edit                           |
|                    | Server IP                | 192.168.1.212 | Cancel          | Control                        |
|                    | Server Port:             | 6600          |                 | Command                        |
|                    | Screen Numb:             | 1             | _               |                                |
|                    | User Name:               | administrator |                 | Schedule Table                 |
|                    | User Password:           | ***           |                 | Send Files                     |
|                    |                          |               |                 | Send Program                   |
|                    |                          |               |                 | Select All                     |
| <                  |                          |               |                 | >                              |
|                    |                          |               |                 |                                |

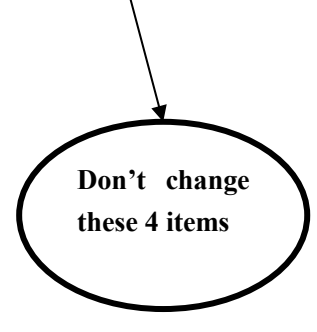

4. After you done set up, click "OK", you will see

| Code     | Name      | Size    | IP Addr         | Status                        | Reconnect      |
|----------|-----------|---------|-----------------|-------------------------------|----------------|
| <b>1</b> | led displ | 320×480 | 192.168.1.212:6 | Server connection successful! | Add            |
|          |           |         |                 |                               | Delete         |
|          |           |         |                 |                               | Edit           |
|          |           |         |                 |                               | Control        |
|          |           |         |                 |                               | Command        |
|          |           |         |                 |                               | Schedule Table |
|          |           |         |                 |                               | Send Files     |
|          |           |         |                 |                               | Send Program   |
|          |           |         |                 |                               | Select All     |

| tor o | Tanager (o | nline)  |                 |                               |              |
|-------|------------|---------|-----------------|-------------------------------|--------------|
| Code  | Name       | Size    | IP Addr         | Status                        | Reconnect    |
| 1     | led displ  | 320×480 | 192.168.1.212:6 | Server connection successful! | Add          |
|       |            |         |                 |                               | Delete       |
|       |            |         |                 |                               | Edit         |
|       |            |         |                 |                               | Control      |
|       |            |         |                 |                               | Command      |
|       |            |         |                 |                               | Schedule Tab |
|       |            |         |                 |                               | Send Files   |
|       |            |         |                 |                               | Send Program |
|       |            |         |                 |                               | Select All   |

## 6. After you clicked, you will see

| Code | Name      | Size    | IP Addr         | Status                        | Reconnect      |
|------|-----------|---------|-----------------|-------------------------------|----------------|
| 1    | led displ | 320×480 | 192.168.1.212:6 | Server connection successful! | Add            |
|      |           |         |                 |                               | Delete         |
|      |           |         |                 |                               | Edit           |
|      |           |         |                 |                               | Control        |
|      |           |         |                 |                               | Command        |
|      |           |         |                 |                               | Schedule Table |
|      |           |         |                 |                               | Send Files     |
|      |           |         |                 |                               | Send Program   |
|      |           |         |                 |                               | Select All     |

### 7. Click "Control"

| Code | Name      | Size    | IP Addr         | Status                        | Reconnect     |
|------|-----------|---------|-----------------|-------------------------------|---------------|
| ]1   | led displ | 320×480 | 192.168.1.212:6 | Server connection successful! | Add           |
|      |           |         |                 |                               | Delete        |
|      |           |         |                 |                               | Edit          |
|      |           |         |                 |                               | Control       |
|      |           |         |                 | Click here                    | Command       |
|      |           |         |                 |                               | Schedule Tabl |
|      |           |         |                 |                               | Send Files    |
|      |           |         |                 |                               | Send Program  |
|      |           |         |                 |                               | Select All    |

# 8, After you click "control", you will last achieve remote control

| E PC−201202081608                                                                                                    |                                         |
|----------------------------------------------------------------------------------------------------|-----------------------------------------|
| ■ 新建 Microsoft Vord 文档 - Microsoft Vord                                                                                                    |                                         |
| :文件(E)编辑(E)视图(Y)插入(E)格式(E)工具(E)表格(A)窗口(E)帮助(E)                                                                                                    | 键入需要帮助的问题 · ×                           |
| ]                                                                                                    | ·   B   ≣ ≡   <u>A</u> - <mark>;</mark> |
| 1       Image: Contine image: Contine image: Contimage: Contimage: Contimage: Contine image: Contine image: Contine | 工具档选项                                   |
| name IP Port Add                                                                                                    |                                         |
| Client<br>Client<br>Fable Play Manager Port: 6700<br>Recv Net Order                                                                                                    | s 4                                     |
| Frable Recy Port: 6700                                                                                                    | a                                       |
|                                                                                                    | Ŧ                                       |
|                                                                                                    |                                         |
|                                                                                                    |                                         |
| 🚺 开始 🔰 🕲 😂 🚯 🖤 📓 customer list 🖓 方案制作模板 🔮 Google 翻 💽 Quotation 🔮 Wew soluti                                                                                                    | N 19:43                                 |
| 🛞 🦸 🛇 😧 👰 新建 Nicro 🔓 Screenl 😽 LedStudiol 🐐 Bva きょうこき                                                                                                    | ▶ 《 ● ▲ 雇朋友<br>● 2012-3-23              |